# 醍摩豆智慧教室 基礎操作與應用手册

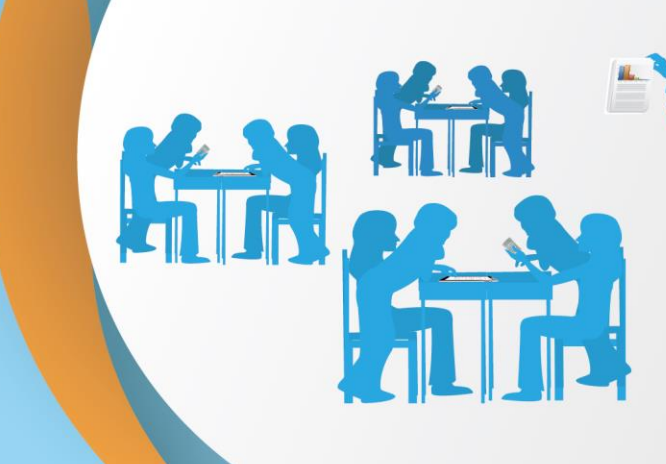

# 1. 醌摩豆智慧教室介紹與學習資源

1-1 醍摩豆智慧教室介紹

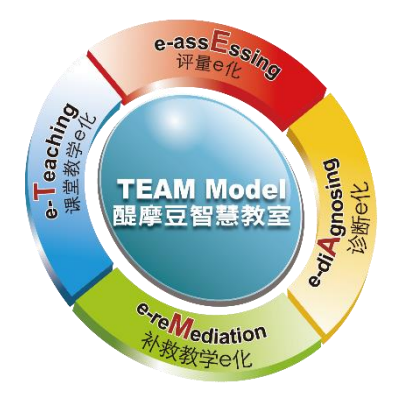

TEAM Model 智慧教室系統的中文名稱爲"醍摩豆智慧教室"系統,是一套最適合實踐現代教 育理念,並能加速教師專業成長的支持系統;通過大規模教學實驗的成功經驗,可以"系統 性、大規模、常態化"導入智慧學校、智慧學區的智慧教學系統,也是少數具有雲端整合服 務,能加速教師專業成長的支持系統。

採用"醌摩豆智慧教室"支持系統的智慧課堂,必須重新提煉整合"技術、教法與內容"的 智慧模式,這種教學法,我們稱之爲"智連環教學法",智連環教學法之課堂活動,可以大 幅提高師生的"有效互動"。簡言之,在"醌摩豆智慧教室"裏,採用"智連環教學法", 可以創造"醍醐灌頂、智慧連環"更完美的現代課堂。

#### 1-2 學習資源

| 〈TBL 團隊合作學習模式之理念與實踐案例〉         |        |
|--------------------------------|--------|
| 網奕資訊官方網站                       |        |
| 臺灣教學科技與科技領導發展協會                |        |
| 醌摩豆智慧教室 YOUTUBE 頻道(HABOOK4EDU) |        |
| 醌摩豆智慧教育臉書粉絲專頁                  | □<br>f |

# 2. 醍摩豆智慧教室應用與演練

# 2-1 準備上課

(1) 開啓 Hi Teach 互動教學系統,在模式精靈中選擇使用互動模式

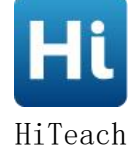

- (2) 選擇班級/課程、選擇課件
- 2-2 開始上課

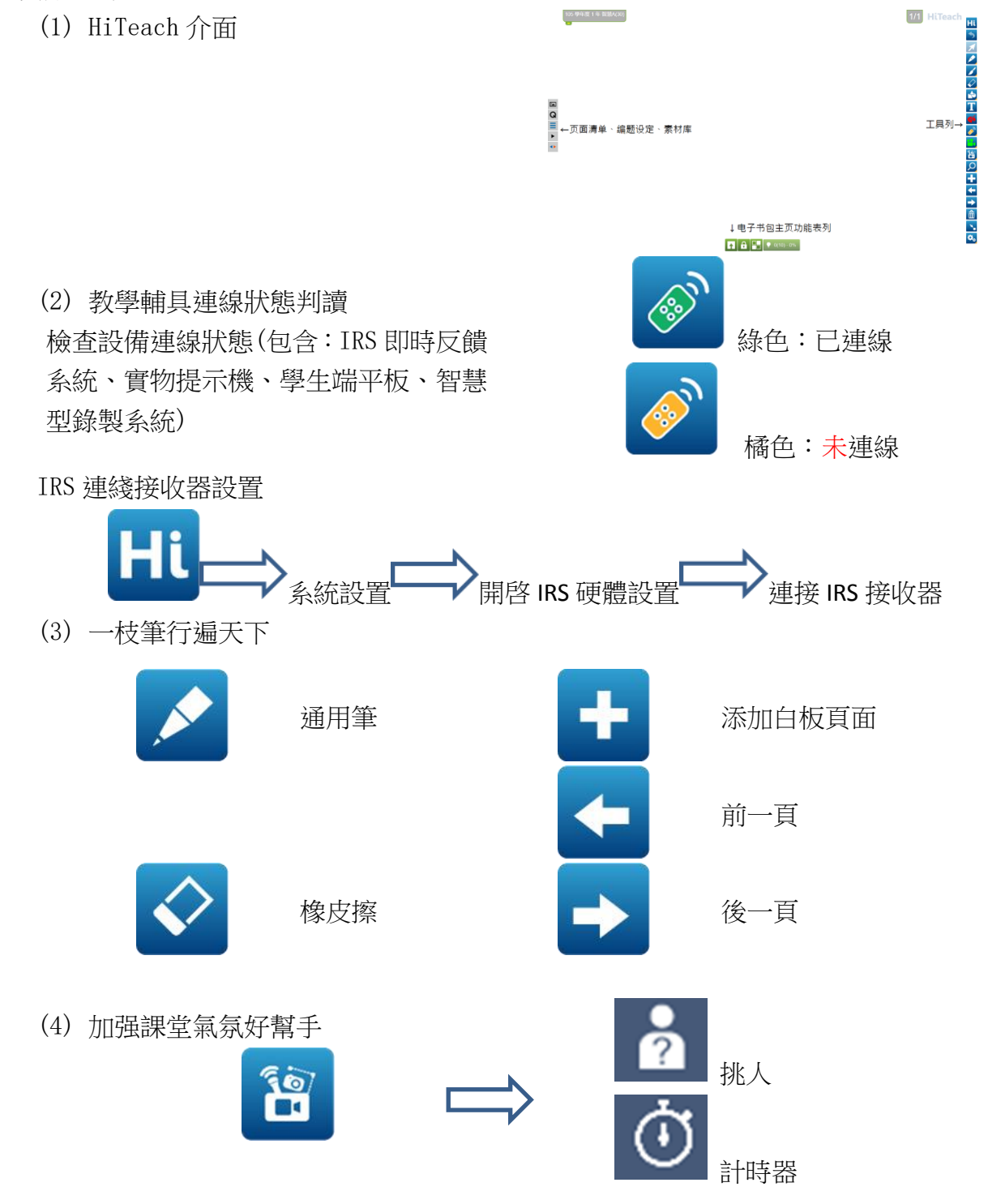

(5) 整合各種課件最好用

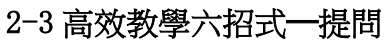

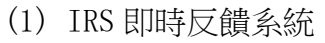

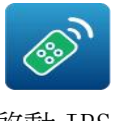

啓動 IRS

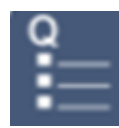

即問即答:全體學生共同答題

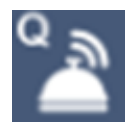

**即時搶權**:全體學生按遙控器, 最快按下者答題

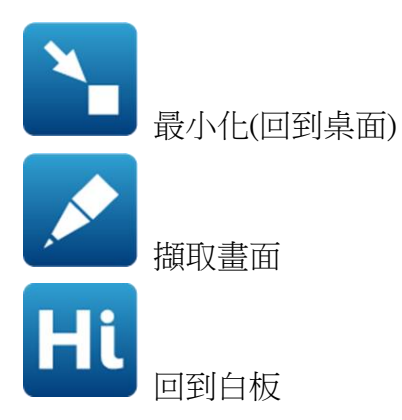

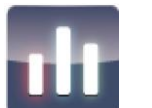

看統計圖

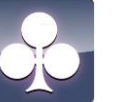

翻牌

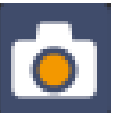

將結果貼回白板

(2) 老師遙控器

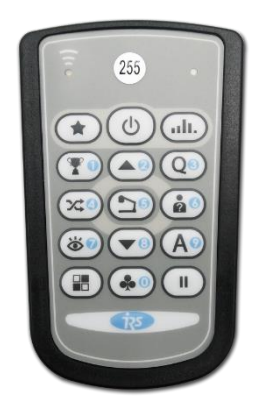

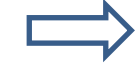

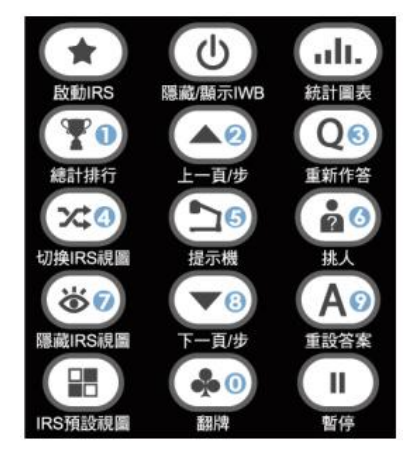

# 2-4 高效教學六招式一助教

- (1) 智慧助教 HiTA
  - A. 教師專屬 APP
  - B. 安裝於智慧型手機(APP 商店搜尋 HiTA)
  - C. 一間智慧教室同時只能有一個 Hi TA 使用
- (2) 智慧助教 HiTA 功能
  - A. 拍攝課件
  - B. 記錄課堂活動
  - C. IRS 多元互動
  - D. 小組作品展示、比較
- (3) 智慧助教 HiTA 使用說明
  - A. 連接 wifi 與 HiTeach 連線(手機與教師端電腦需處在相同的網絡環境)
  - B. 查看 IP 位置

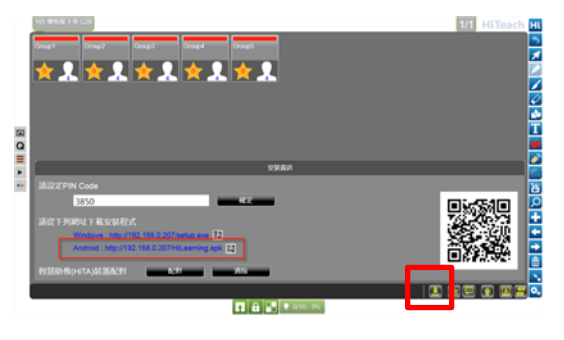

C. 輸入 IP 位置、與 HiTeach 進行配對

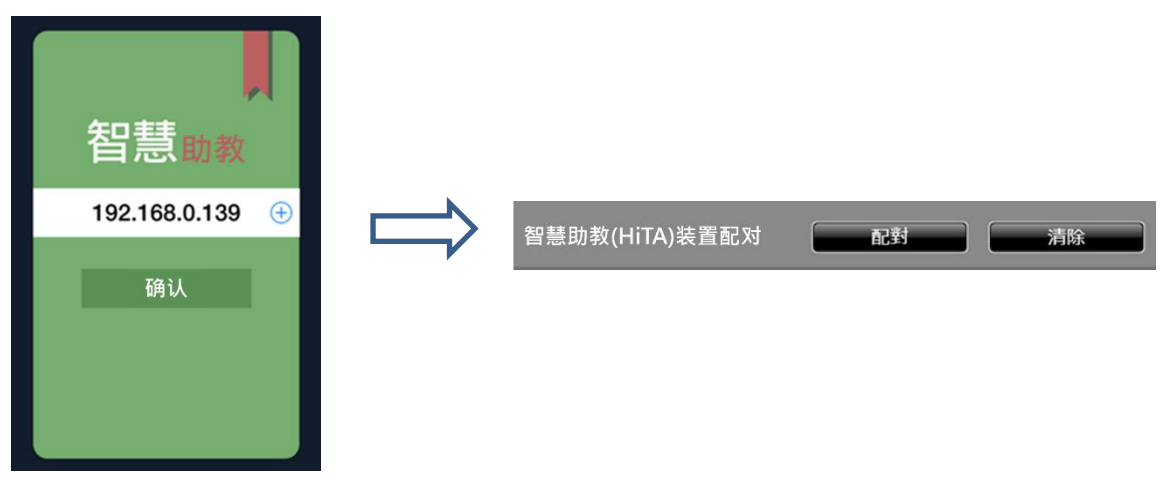

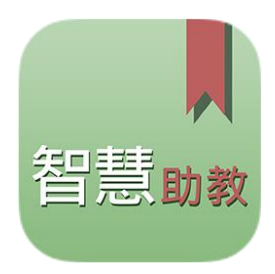

# 實際演練—書面教材整合提問模式

通過智慧助教 HiTA 拍攝紙本教材或試題至電子白板,將白板頁面推送至學生端平板,並 進行講解或共同討論,接著,請同學以 IRS 功能進行回饋,教師立即呈現統計圖表,進行總 結或延伸。

#### > 教學模式演練要求:

- (1) 使用 HiTA 截取紙本課件, 輸入電子白板。
- (2)教師應用 HiTeach 功能,講解內容或引導討論。
- (3) 應用 IRS 投票功能,請學生回饋。
- (4) 呈現統計圖表,引導全班共同討論,接著總結、延伸應用。

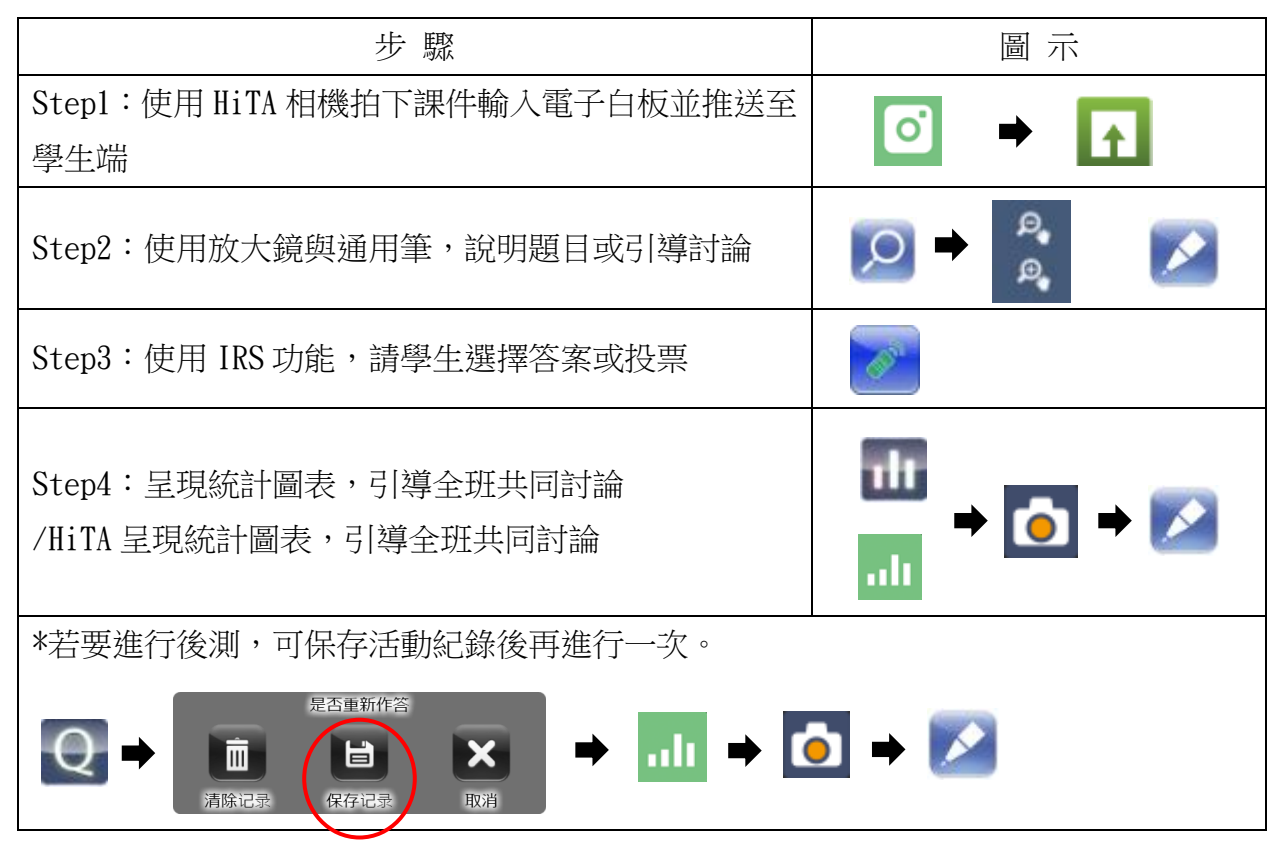

適用教學情境:

英文考卷上某一題答對率低于 50%, 班上同學對此題意見兩極, 於是老師使用實物提示機/HiTA 擷取此題, 引導大家討論, 接著請同學使用 IRS 回饋, 呈現統計圖表, 進行總結。

▶ 我們小組設想的教學情境:

# 2-5 高效教學六招式一推送、飛遞

(1) 啓動 HiLearning 電子書包

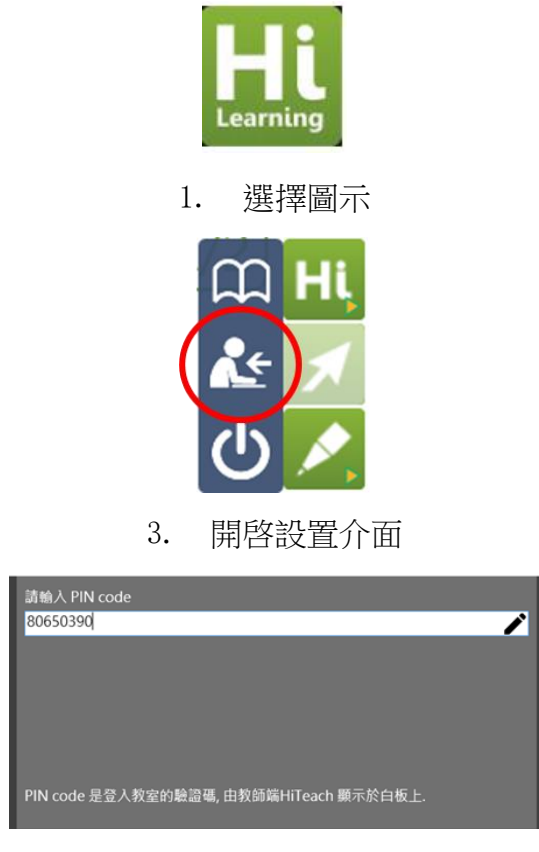

- 5. 輸入驗證碼: 80650390
- (2) HiLearning 電子書包連線狀態判讀

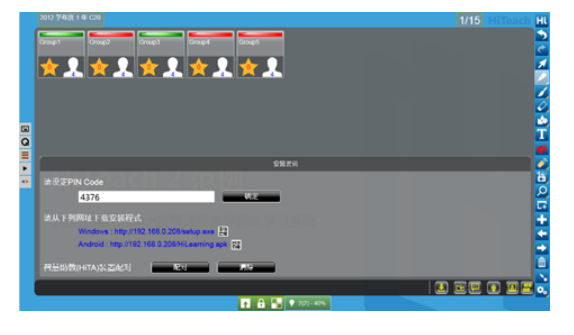

老師端:未連線:紅色/已連線:綠色

(3) 推送、飛遞

推送:將白板頁面推送給所有平板

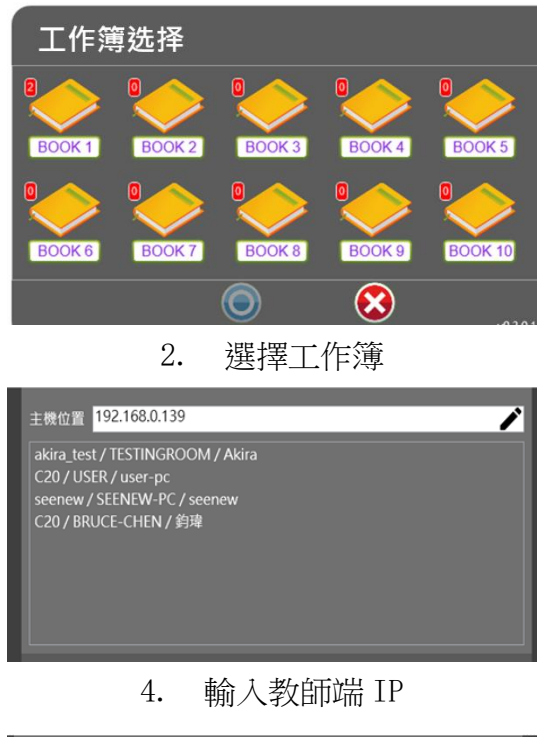

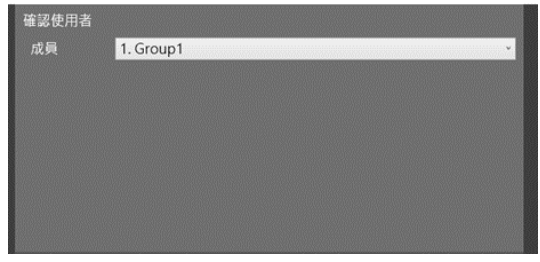

6. 選擇使用者

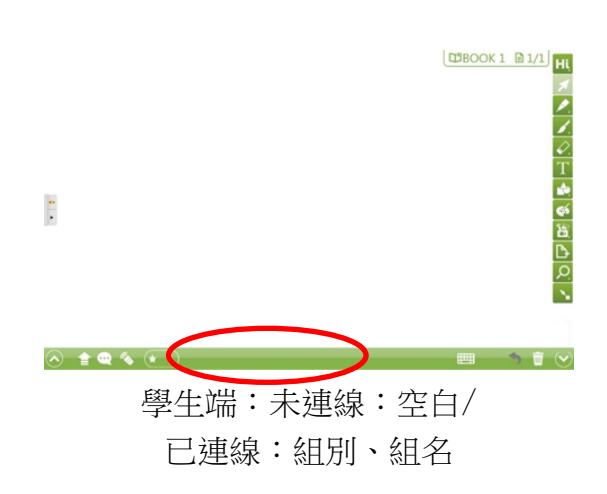

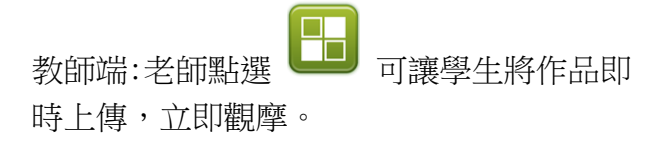

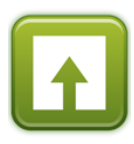

學生端:學生點選 5 將白板頁面飛遞給 教師。

## 實作演練—作品飛遞互評模式

教師說明作品要求,請學生使用平板完成作品。小組完成作品後,教師啓動飛遞模式, 接收各組的作品,接著小組依序報告,最後全班以 IRS 給分,選出人氣作品。

- ▶ 教學模式演練要求:
  - (1) 將全班分組,教師說明習作要求(每位學生)。
  - (2) 教師說明各組推選方式。
  - (3) 啓動飛遞模式,請各組代表飛遞作品。
  - (4) 請各組代表上臺分享習作。
  - (5) 學生使用 IRS 給分,選出人氣作品。

| 步驟                     | 圖示              |
|------------------------|-----------------|
| Step1:啓動飛遞模式,彙整各組代表作品。 | 學生端<br>教師端<br>● |
| Step2:以給分方式,選出人氣作品。    |                 |

- ▶ 適用教學情境:
- 1. 上到新詩課時,教師將同學分組後,請同學在平板上合力創作新詩,完成後飛遞,接著 請每組代表上臺分享,進行作品比較,幷讓全班使用 IRS 投票選出最具創意的新詩。
- 美術課時,請同學合力畫出自己認爲最能代表"老師"的圖像于平板上,接著請同學飛 遞到教師端,讓全班使用 IRS 選擇一組他們認爲畫得最創意,最貼切的"老師"。
- ▶ 我們小組設想的情境:

## 實作演練—解題飛遞比較模式

教師在白板上呈現解題要求,請學生使用平板完成解題過程,教師啓動飛遞模式,逐一要求學生將符合條件的答案,飛遞到電子白板上,接著教師逐格討論解題型式。

- > 教學模式演練要求:
  - (1) 教師說明解題要求(每位學生)。
  - (2) 教師啓動飛遞模式。
  - (3)教師巡視行間指導,挑選特色解題請同學飛遞分享。
  - (4) 逐格檢討解題方式。
  - (5) 開啓 IRS 功能投票,請學生投票給與自己近似的解法,幷呈現統計圖表。

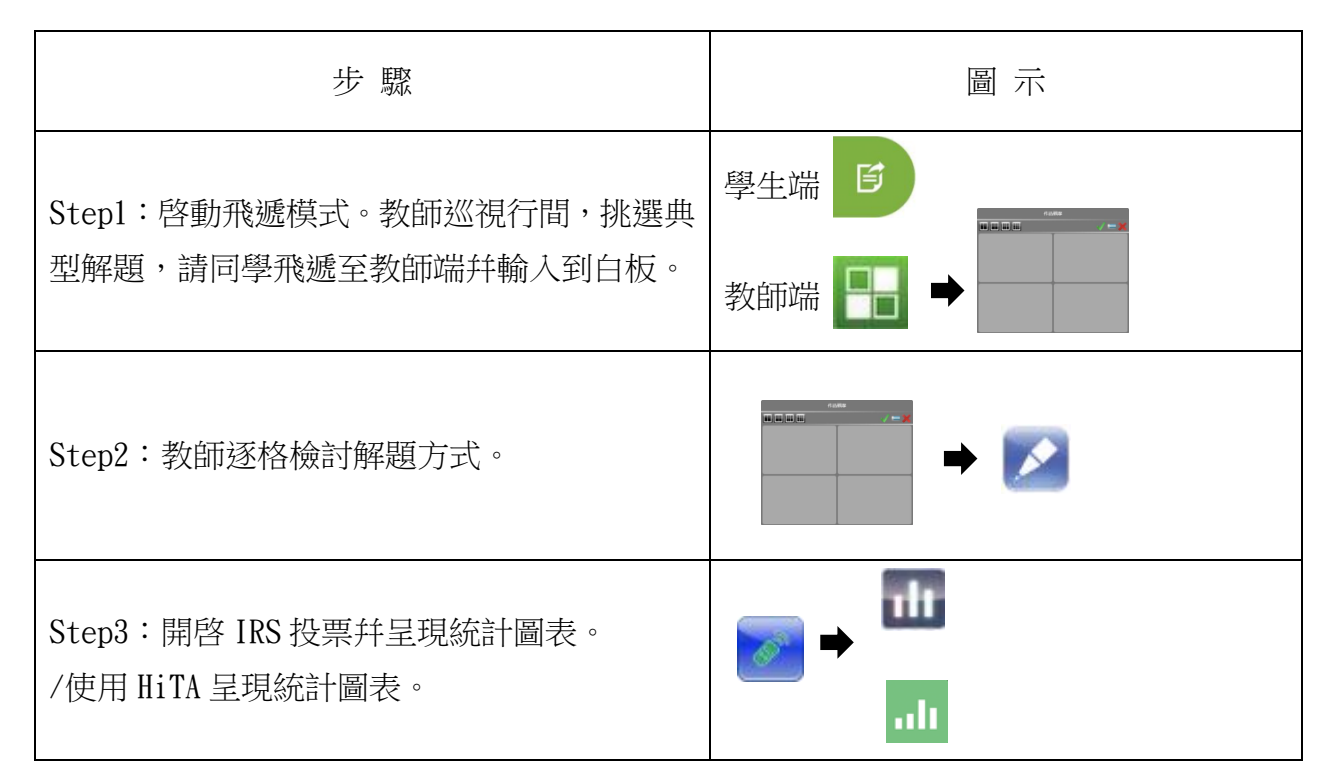

- ➢ 適用教學情境:
- 同學推舉小組間化學習題解題代表,將其作品飛遞至教師端,并分別上臺跟同學說明解 題理念,最後請全班票選與自己最接近的解法。
- 歷史課請同學評價歷史人物,老師挑選不同意見幷請同學飛遞作品,讓全班使用 IRS 選 擇自己最認同的一種評價。
- ▶ 我們小組設想的情境:

# 2-6 高效教學六招式一遞交

學生端:點選推送頁面幷選擇工作區

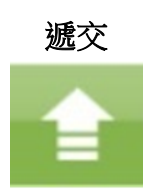

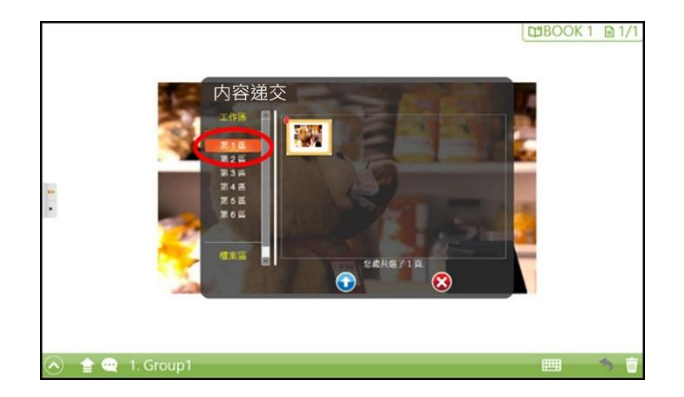

教師端:點選訊息狀態列的工作區幷選擇作品

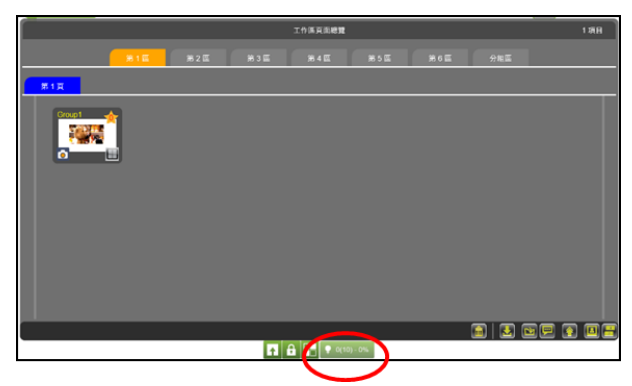

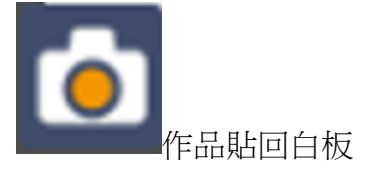

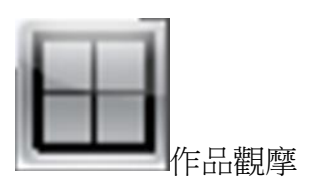

### 實作演練一習作推送遞交模式

教師在電子白板上呈現習作要求,接著推送給全班學生。學生完成習作後,遞交到分組 工作區,師生共同檢視習作,挑選代表作品進行比較觀摩、討論。

#### > 教學模式演練要求:

(1)教師在電子白板上呈現習作要求。

(2)推送白板頁面給所有學生。

(3)要求學生完成習作後遞交到分組工作區。

(4)挑選4~6份習作,貼回白板頁面。

(5)逐格比較觀摩或引導討論。

| 步驟                               | 圖示    |
|----------------------------------|-------|
| Step1:使用電子白板呈現習作要求。              | ▶ → 🖍 |
| Step2:推送頁面給所有學生。                 |       |
| Step 3:請學生完成後遞交。<br>教師檢視遞交狀况與頁面。 | 學生端   |
| Step 4:挑選習作並貼回白板進行討論。            |       |

➢ 適用教學情境:

生物課時,老師要求同學寫出昆蟲必備的條件爲何,接著請學生遞交至老師端,挑選內 容完整之習作貼至白板,帶領大家討論。

▶ 我們小組設想的情境:

# 2-7 高效教學六招式一飛訊

學生端:點選飛訊輸入信息,幷點選傳送信息

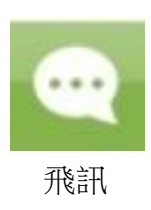

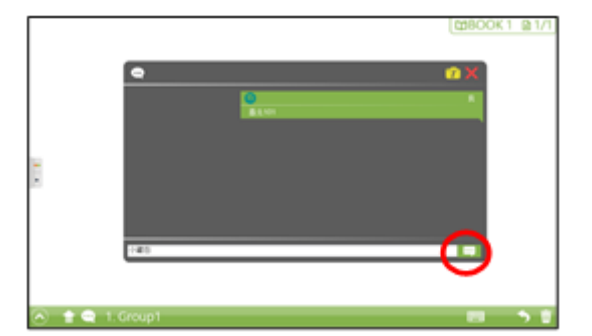

教師端:點選信息狀態列的意見搜集,選擇訊息並貼到白板頁面

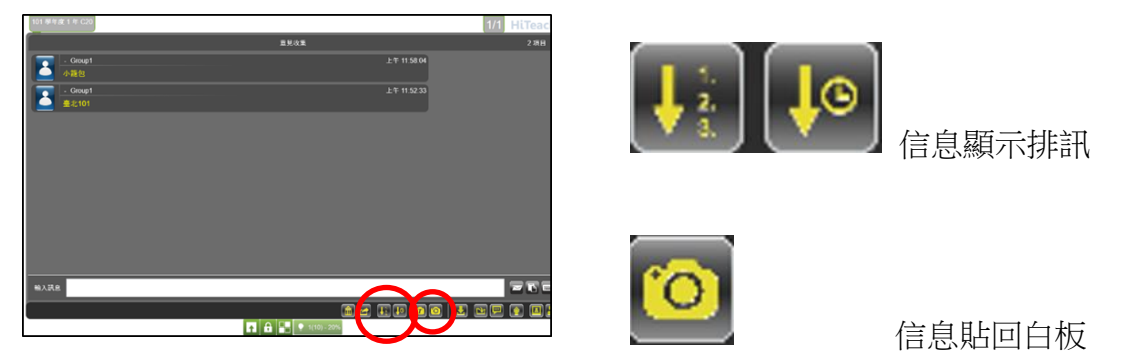

# 實作演練一文字飛訊歸納模式

教師在電子白板上呈現任務要求,接著請學生以文字飛訊方式,傳送想法。師生共同檢視所有學生傳送過來的內容,並挑選彙整文字作品,進一步討論。

- > 教學模式演練要求:
  - 1. 教師以白板或口頭方式呈現任務要求。
  - 2. 學生以文字飛訊方式,傳送給教師。
  - 3. 師生以想法收集接口共同檢視文字作品。
  - 4. 教師挑選、歸納信息,分批貼入白板頁面。
  - 5. 進一步討論或票選。

| 步驟                    | 圖 示                                                                                                    |
|-----------------------|----------------------------------------------------------------------------------------------------|
| Stepl:以白板或口頭方式呈現任務要求。 | ▶ → 🖍                                                                                                    |
| Step2:學生飛訊給教師端        | 學生端              ●                                                                                                    |
| Step3 歸納信息並貼入白板。      |                                                                                                    |
| Step4 討論或票選。          | In the second second secon |

▶ 適用教學情境:

公民老師上完課以後想知道學生認爲哪種政體比較適合臺灣,因此請學生使用飛訊功能給老師,幷歸納學生想法,以帶動班級討論。

▶ 我們小組設想的情境:

#### **融摩豆**進階應用 3.

# 3-1 模板介紹

- (1) RosterSample.excel (名單模板)
- (2) QuestionSample.excel (試題模板)
- (3) SelfPaceSample.csv (書面問答編題模板)
- (4) Photo 文件夾(照片模板)

# 3-2 班級名單編輯

- E 新增老師 (1) 點選 HiTeach Roster
- (2) 開啓 RosterSample 編輯,另存新檔
- (3) 開啓 Hi Teach Roster, 匯入班級名單、學生照片
- (4) 啓動 HiTeach,選擇班級,進入互動模式

# 3-3題目編輯與導入

# (1) 試題型態介紹

設置試題形態可在試題匯入 HiTeach 時,自動啓用不同形態的 IRS 功能 問答:自動呈現題目與選項 **搶答**:系統將顯示最快按下**正確答案**的學生

**搶權**:系統將顯示最快按下任意按鍵的學生

**匿名**:翻牌功能將被隱藏,不顯示學生作答明細

# (2) 编輯試題的三種方式

- HiTeachPPT Addin 編題 Α.
- B. HiTeach 编題
- C. Excel 编題

#### HiTeachPPT Addin 編題 A.

開啓簡報,開啓 HiTeachPPT Addin 📴

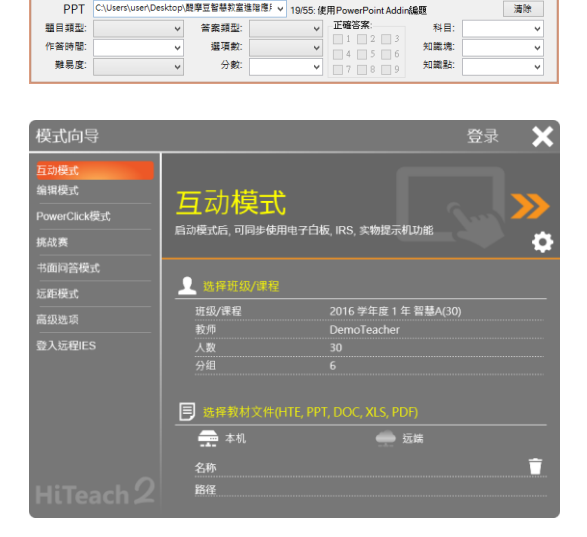

HiTeach題目設定工具

top\競學豆智慧教室進唱應/ ¥ 19/55- 健田P

PPT

開啓 HiTeach, 匯入簡報

B. HiTeach 編題

點選記鈕,選擇編輯模式,進入主畫面 點選主畫面側邊的 2 進行 IRS 題目編輯 區

# C. Excel 編題

開啓 QuestionSample 進行編輯,另存新檔

點選互動模式, 匯入 Excel 試題

匯入 Excel 題目檔,選擇樣版

# 3-4 教材製作與導入

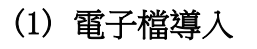

開啓 11 系統功能表,導入文檔

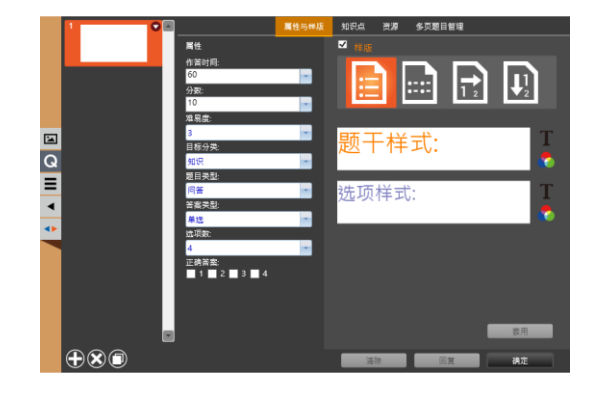

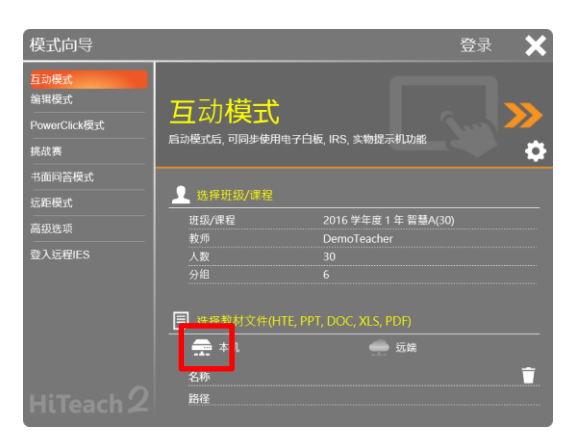

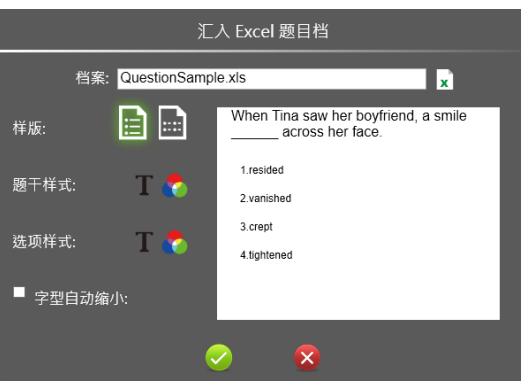

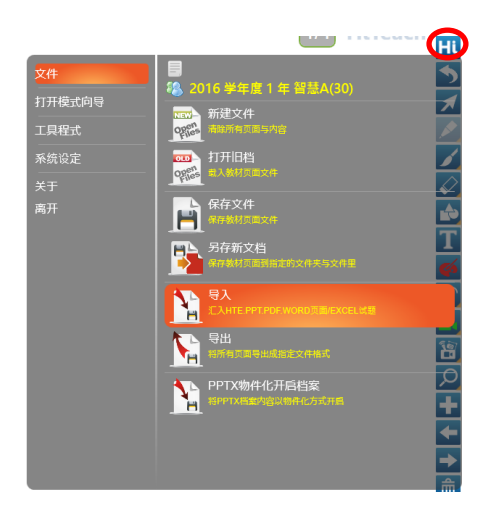

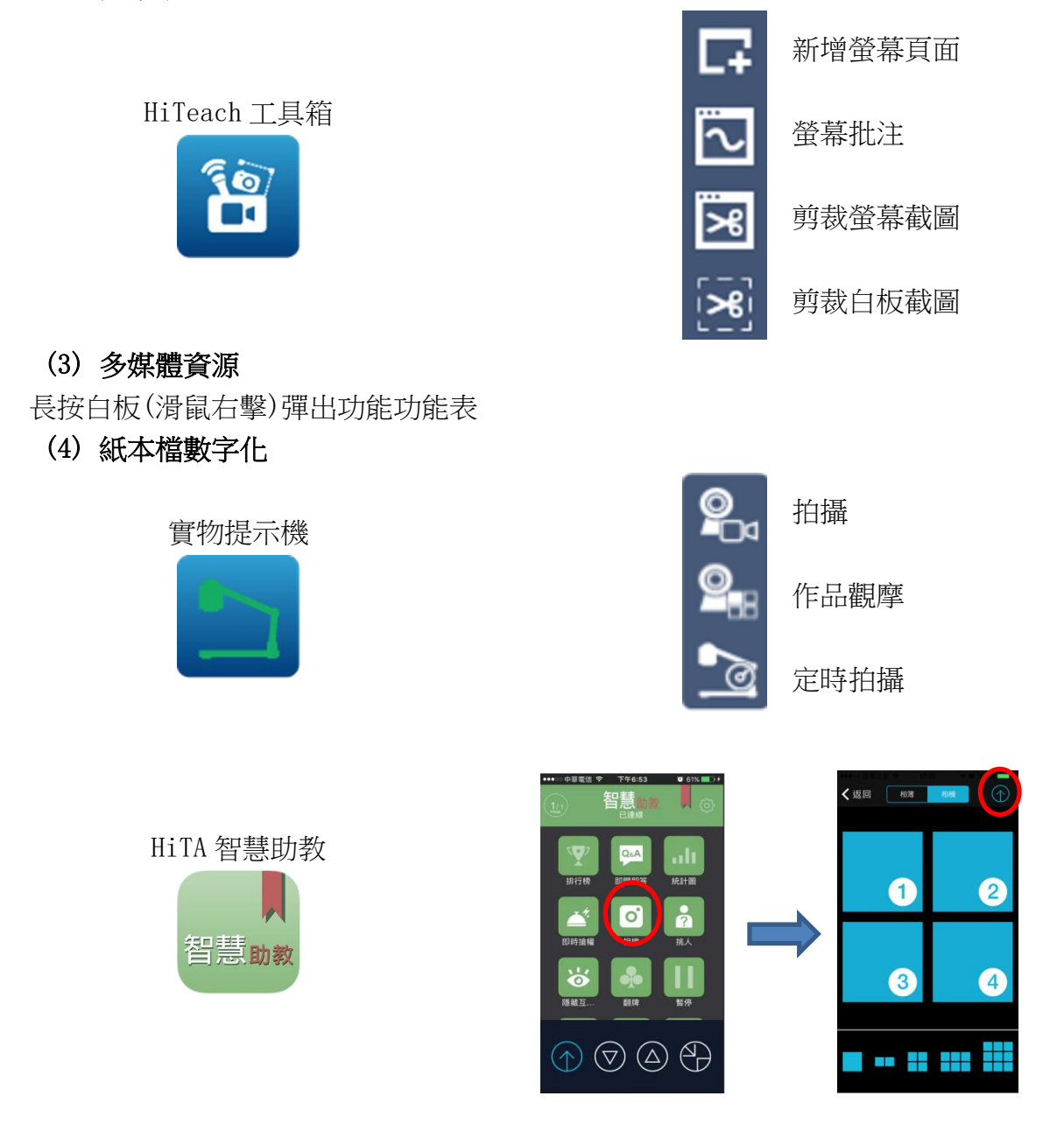

# 3-5 書面問答模式

- (1) 開啓 SelfPaceSample.csv 檔編輯,另存新檔
- (2) 點選 HiTeach SelfPace **[2]**,

導入文檔

| ● 书面「答論祖話<br>● ************************************                                                                   |                                                                                                    | - 0 - 0 - 0 - 0 - 0 - 0 - 0 - 0 - 0 - 0                                                                                                    | ×<br>达项7 |
|----------------------------------------------------------------------------------------------------|----------------------------------------------------------------------------------------------------|----------------------------------------------------------------------------------------------------|----------|
| 總合留場 ◆ 新<br>● photo<br>● photo<br>● photo_video<br>● 下載<br>● 文件<br>● 首購<br>● 重要<br>● 集累<br>● 累片<br>● 影片<br>● WNDOWS ( | #夏祥共<br>● Photos<br>● Photos<br>● ChiWV Sample<br>■ Quetion Sample<br>■ Quetion Sample<br>■ Sample<br>■ Sample<br>■ Sample<br>■ Sample<br>■ Sample<br>■ Sample<br>■ Sample | v propuer cm constraints,<br>valanters, trailor, accountant<br>secondai,<br>Rebook, 300, fack down't look<br>, but he is, in fact,<br>ercellent at sports, especially<br>bashell, 1, Habeic,<br>gracefal, methanistic,<br>concelenties,<br>Rebook, 1, 300, The jury penet over<br>fields are to be to be to be to be<br>field to be to be to be to be                                                                                                    |          |
| <b>9</b> RB                                                                                                    | a senracesample<br>✓ 《                                                                                                    | and the second and the second and t |          |

(3) 將試卷儲存成 HTS 檔(HiTeach SelfPace 專用格式),方便書面 問答模式使用

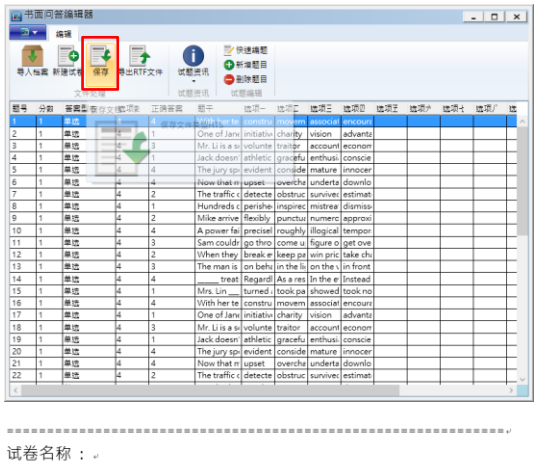

(4) 導出 RTF 檔,印製紙本試卷

总题数::50 时间(分):250 总题数:50-

- 科目领域: 命题教师: 施测内容: -
- 命题单位:。

) 1. With her teachers' and parents' \_\_\_\_\_, Jane regained her confidence and has made great

- progress, (1) construction (2) movement (3) association (4) encouragement -) 2 . One of Jane's finest qualities is that she takes the \_\_\_\_\_. She always takes the necessary

- ( ) 2. One or Jame's times quarters is that she takes the \_\_\_\_\_\_. She always takes the neces action and does not wait for orders. .
   (1) initiative (2) charity (3) vision (4) advantage ...
   ( ) 3. Mr. Li is a senior \_\_\_\_\_\_ at a local bank. He keeps and examines financial records of people and companies. .
   (1) volunteer (2) traitor (3) accountant (4) economist ...
- (1) Volume (2) value (2) value (2) value (3) value (4) value (4) value
- ) 5 . The jury spent over five hours trying to decide whether the defendant is \_\_\_\_\_ or guilty. +
- (5) 開啓 Hi Teach 選擇書面問答模式
- (6) 學生即可利用 IRS 進行作答

(7) 開啓 Hi Teach Report,查看報告

| <br> |  |  |      |     |     |    |       |  |  |
|------|--|--|------|-----|-----|----|-------|--|--|
|      |  |  |      |     |     |    |       |  |  |
|      |  |  |      |     |     |    |       |  |  |
|      |  |  |      |     |     |    |       |  |  |
|      |  |  |      |     |     |    |       |  |  |
|      |  |  |      |     |     |    |       |  |  |
|      |  |  |      |     |     |    |       |  |  |
|      |  |  |      |     |     |    |       |  |  |
|      |  |  |      |     |     |    |       |  |  |
|      |  |  |      |     |     |    |       |  |  |
|      |  |  | ALCO | ılı | ΨII | 04 | 92.97 |  |  |
|      |  |  |      |     |     |    |       |  |  |

| Report     | Manager                  |          |                   |          |               |             |        |       |           |              |            | - # × |
|------------|--------------------------|----------|-------------------|----------|---------------|-------------|--------|-------|-----------|--------------|------------|-------|
|            | DORR TAR                 | 8 28     | 180.041           | IR 1     | 550 <b>M</b>  |             |        |       |           |              |            |       |
| A+         |                          |          |                   |          | 84            | <b>(</b> )  |        |       |           |              |            |       |
| C00 38 8.5 | 1葉 CO1 11 12 世界<br>作業研究者 | C02 200  | CD4 试验药完<br>成增计线器 | Q02 8 83 | EN Q03+IN3 HR | 10017       |        |       |           |              |            |       |
|            |                          |          | 北道湖東              |          |               |             |        |       |           |              |            |       |
|            | 158.91                   | ~        |                   |          | * - • D+ •D   | 1 /2        |        |       |           |              |            |       |
| 992 ·      | *6 110                   | _        | 14.8              |          |               |             |        |       |           |              |            |       |
| 2016       | 1 2:5A                   |          |                   |          |               |             |        |       |           |              |            |       |
| 2016       | 1 BEACO                  |          |                   |          |               |             |        |       |           |              |            |       |
| 2016       | 42822.0                  | _        |                   |          |               |             |        |       |           |              | _          |       |
| 2017       | 1 902                    |          |                   |          |               |             | C00 简易 | 分数表   |           | 20/721414-30 | 122        |       |
| 2017       | 1 002                    |          |                   |          | 学年度           | 2016        |        | 实施时间  | 2016/8/30 | 下午 01:51:24  |            |       |
| 2017       | 1 65                     | ~        |                   |          | 年续            | 1           |        | 重结名称  | English   |              |            |       |
|            | 0.016                    |          |                   |          | 均获            | 智慧A(30)     |        | 合计总得分 | 100       |              |            |       |
| 122.62     | Enter                    | desthats |                   |          | 级任老师          | DemoTencher |        | 平均分散  | 20.0      |              |            |       |
| English    | 2016/00/20 12:51         | 王        |                   |          | 算动人就          | 30          |        | 手均衡均平 | 20.05     |              | _          |       |
|            |                          |          |                   |          | **            | 法节          | 殘名     |       | <u>29</u> | 名次           |            |       |
|            |                          |          |                   |          | SID0104       | 4           | 清时储    |       | 40.00     | 1            |            |       |
|            |                          |          |                   |          | \$100006      | 6           | 额向上    |       | 35.00     | 2            |            |       |
|            |                          |          |                   |          | FID0115       | 15          | 陳文化    |       | 35.00     | 2            |            |       |
|            |                          |          |                   |          | SID0130       | 30          | 艾合作    |       | 30.00     | 4            |            |       |
|            |                          |          |                   |          | SID0120       | 20          | 初少林    |       | 30.00     | 4            | _          |       |
|            |                          |          |                   |          | 2020123       | 23          | 建盐树    |       | 30.00     | 4            |            |       |
|            |                          |          |                   |          | 8000126       | 26          | 宗教師    |       | 30.00     | 4            |            |       |
|            |                          |          |                   |          | 500029        | 29          | 法案状    |       | 30.00     | 4            |            |       |
|            |                          |          | 第1页/円2页           | 三蛇表      |               |             |        |       |           |              | EE 22 100% | -0-HL |

# 書面問答模式 IRS 操作說明

選題區:點選上/下鍵來選擇題號 . 30 作答區:請選擇數字作答 60) 50) 8 )9 0 (=

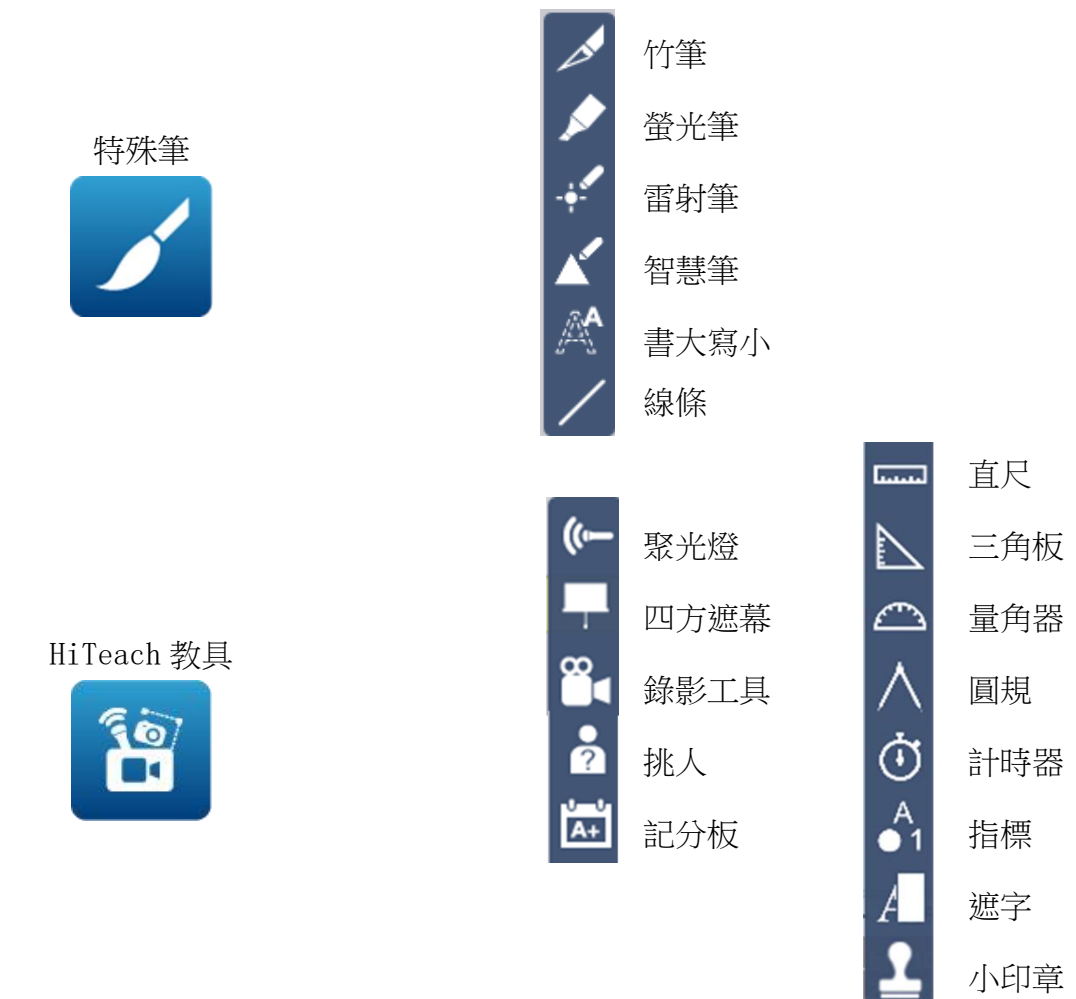

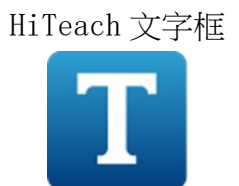

| Arial • • • • • • • • • • • • • • • • • • • |                             |
|---------------------------------------------|-----------------------------|
| 你最喜欢的水果?                                    | 银定<br>无限复制<br>复制<br>剪切      |
| ©(                                          | 删除<br>施转 ▶<br>透明度 ▶<br>顺序 ▶ |
|                                             | 连结<br>音频<br>传送字串            |